## **REGISTAR NO MYCASCAIS**

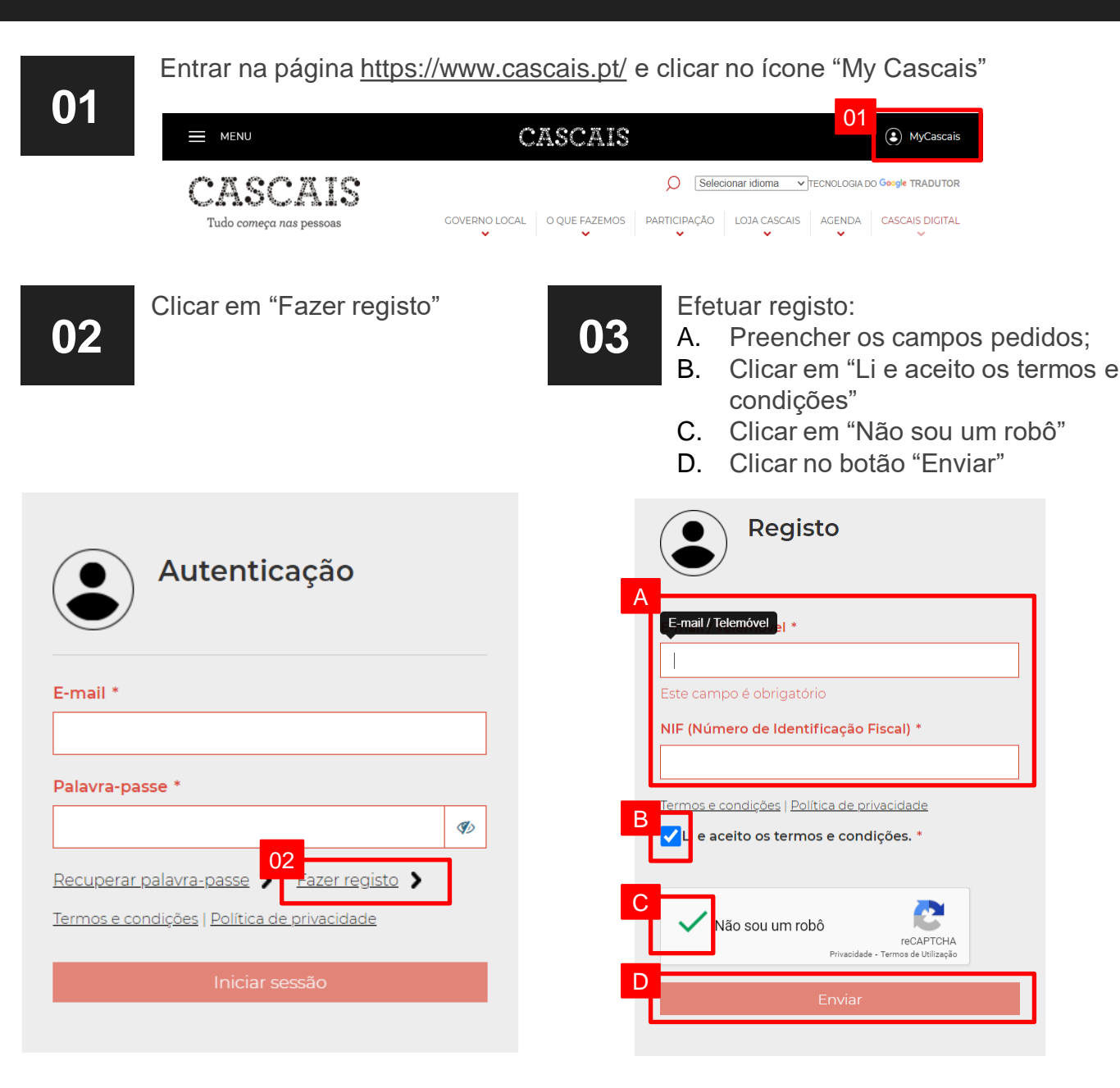

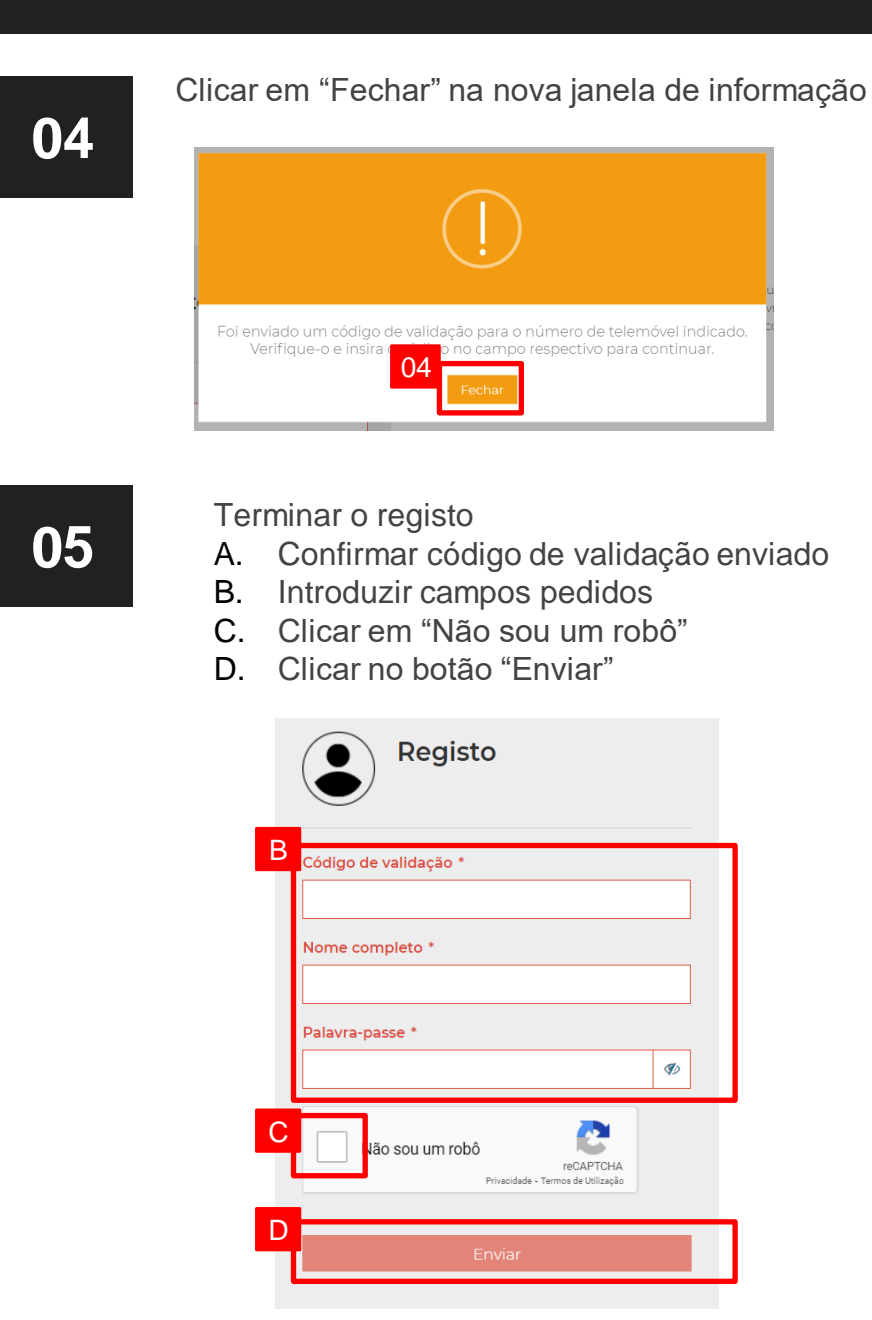